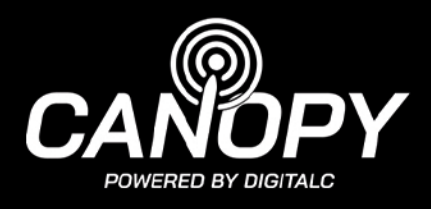

## **DigitalC Customer Portal & Bill Pay**

| CUSTOMER |
|----------|
| PORTAL   |
|          |
|          |
|          |
|          |

Navigate to digitalc.org/billpay. Log in using your Customer ID # (not email address) and password found on your invoice and welcome email. If you don't have this information please <u>contact us</u>.

Once logged in, you will be on the bill pay dashboard.

To make a payment, type the amount you'd like to pay in the "Total amount due" field and click Pay by AuthorizeNet.

| <        | DIGITAL                 |   |                    |                     |               |                                        |        |         |
|----------|-------------------------|---|--------------------|---------------------|---------------|----------------------------------------|--------|---------|
| 69<br>12 | Dashboard<br>Statistics | ~ | Dashboard          |                     |               |                                        |        |         |
| 값<br>@   | My products<br>Finance  | ~ | Account balance    |                     | ☆ My services |                                        |        | <u></u> |
|          | Messages                |   | \$0.00             |                     | Service       | Plan                                   | Status | Price   |
| <b></b>  | News                    |   | Total and such due |                     | Internet      | Canopy, Powered by DigitalC - 100 Mbps | Online | \$18.00 |
| D        | Documents               |   | Total amount due   |                     |               |                                        |        |         |
|          |                         |   | \$ 18.00           | Pay by AuthorizeNet |               |                                        |        |         |
|          |                         |   |                    |                     |               |                                        |        |         |
|          |                         |   |                    |                     |               |                                        |        |         |

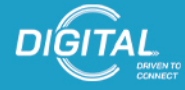

DIGITALC.ORG/BILLPAY

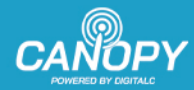

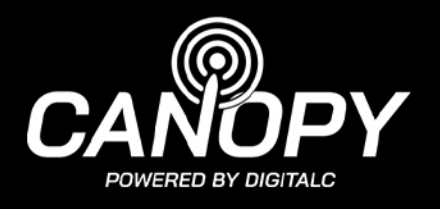

On the AuthorizeNet Payment Credentials Page, enter your credit card/ debit card information.

|              | Add money by AuthorizeNet                                                                                                    |  |  |  |  |
|--------------|----------------------------------------------------------------------------------------------------|--|--|--|--|
| Amount       | 18                                                                                                    |  |  |  |  |
| Total amount | 18.00                                                                                                    |  |  |  |  |
| Credit card  | <u>^</u>                                                                                                    |  |  |  |  |
| Credit Card  | First name                                                                                                    |  |  |  |  |
| Card number  | 4111 1111 1111 1111                                                                                                    |  |  |  |  |
| Exp. to:     | 12-2025                                                                                                    |  |  |  |  |
| cvv          | CVV/CVC                                                                                                    |  |  |  |  |
|              | Save and allow future charge<br>The switch above is optional.<br>By enabling "Save and allow future charge," you consent to an<br>automatic charge to your credit card each month.<br>You may cancel this automatic charge at any time by removing<br>your saved card. To do this:<br>1. Log in to your Customer Portal<br>2. On the left side, go to the Finance section (dollar bill icon),<br>then click "AuthorizeNet payment credentials"<br>3. Click the red "Remove credit card" button on the right<br>You can also contact our support team for assistance.<br>We do not currently have the ability to "save" your card without<br>allowing automatic charges, sorry! |  |  |  |  |
|              | Pay                                                                                                    |  |  |  |  |
|              |                                                                                                    |  |  |  |  |

Toggle On "Save and Allow for Future Use" if you'd like your payments to auto-charge on the 20th of each month.

If you do not turn on the "Save and Allow for Future Charge" button, you will have to manually log in each month and pay our bill.

Click "Pay" to authorize payment in the "amount" field at the top.

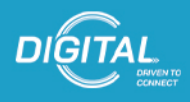

DIGITALC.ORG/BILLPAY

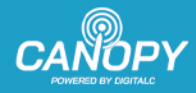

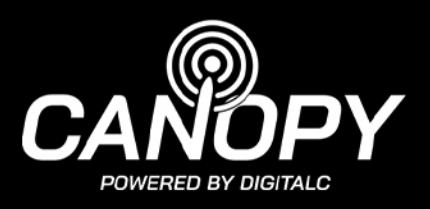

## **Confirm/Review Payments & Invoices**

Go to the Finance tab. Select Documents. Find the invoice or payment you want to view. Click the PDF icon to view the receipt or invoice.

| Finance / Documents |   |               |            |   |         |   |     |        |              |           | Generate statement |
|---------------------|---|---------------|------------|---|---------|---|-----|--------|--------------|-----------|--------------------|
| Show 100 ~ entries  |   |               |            |   |         |   | Tak | ole se | arch Q       | All types | ✓ → C              |
| Туре                | ÷ | Number        | \$<br>Date | ŧ | Total   | ÷ | Due | ÷      | Payment date | \$ Status | Actions \$         |
| Payment             |   | 2025-03-01435 | 2025-04-21 |   | \$18.00 |   |     |        | 2025-04-21   |           | C3 🔂 🕹             |
| Recurring invoice   |   | 202501004266  | 2025-04-20 |   | \$18.00 |   |     |        | 2025-04-21   | Paid      | [] 🗗 🖸             |

If you don't want to pay online, check, money order or cash payments are always accepted in person.

Please make check or money orders payable to "DigitalC" and stop into our headquarters Monday - Friday, 9 am-4:30 pm at the: MidTown Tech Hive 6815 Euclid Avenue Cleveland, OH 44103

Include your customer ID from the top right of your invoice in the check's memo.

There is parking behind the building off of E. 69th. Please don't forget to get your receipt if you pay in-person.

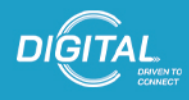

DIGITALC.ORG/BILLPAY

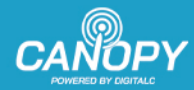